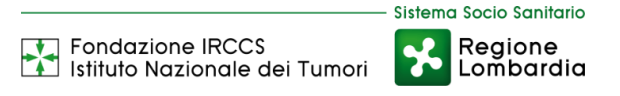

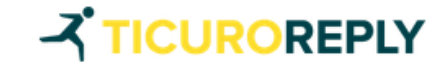

## GUIDA AL CARICAMENTO DI IMMAGINI DICOM

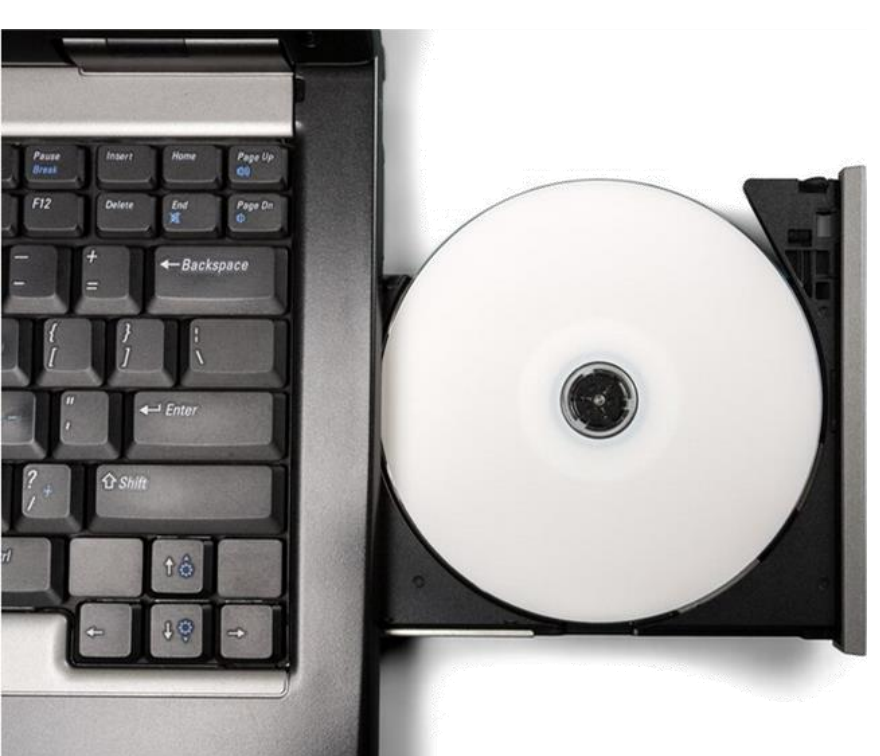

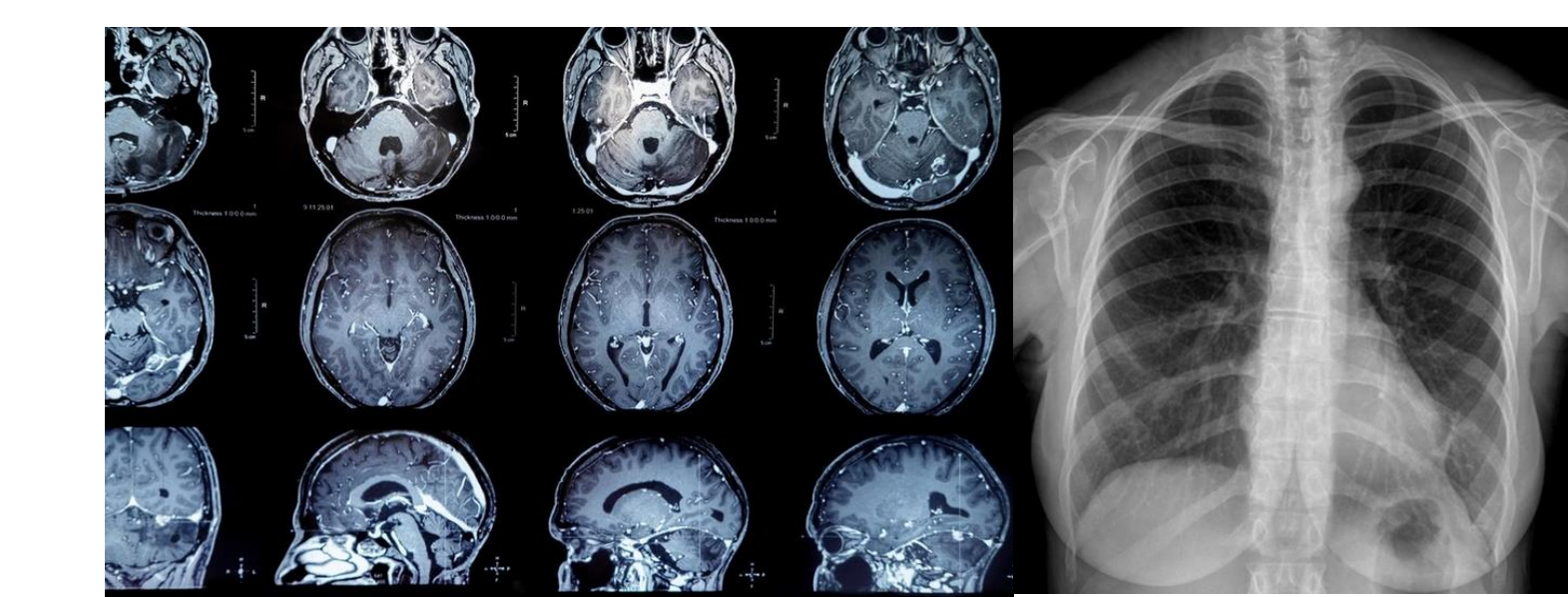

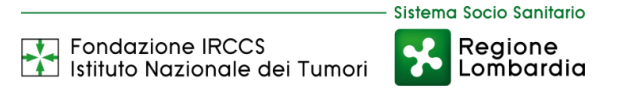

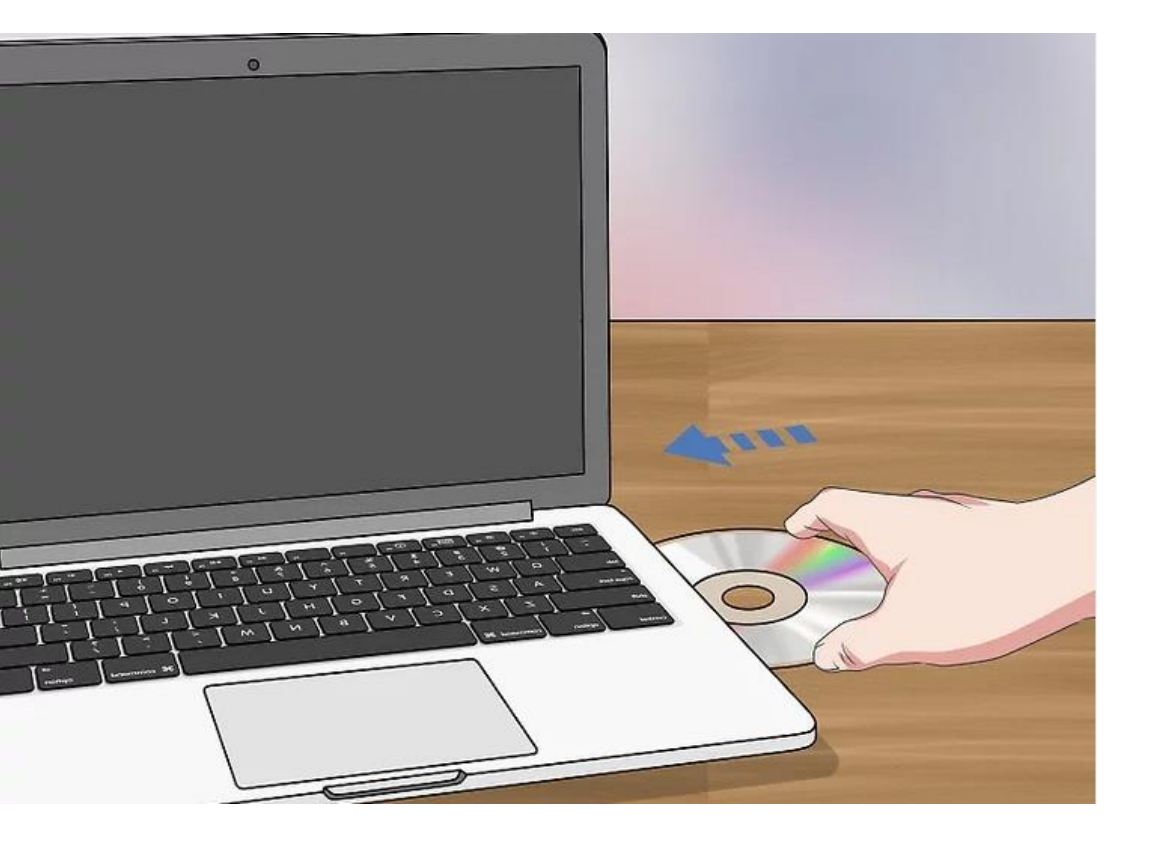

Inserire nel computer il CD contenente le immagini di esami diagnostici

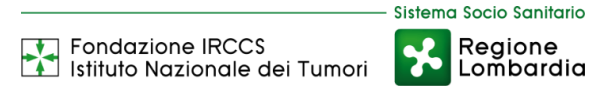

#### Dopo aver inserito il CD, accedere al percorso dell'unità CD o DVD

| OO T Computer -                                                                                                    | 👻 🛃 Cerca Computer 😥 |
|----------------------------------------------------------------------------------------------------|----------------------|
| Organizza 🔻 Espelli Scrivi su disco Proprietà Proprietà del sistema Disinstalla o modifica programma Connetti unità di rete Apri il Pannello di controllo                                                                                                    | u≓ ▼ <b>.</b> . @    |
| Image: Computer       Image: Computer         Image: Computer       Discolate (C)         Image: Computer       Discolate (C)         Image: Computer       Discola |                      |
| Unità DVD RW (D:) PR_00004303_4_5681 Spazio libero: 0 byte File system: UDF<br>Unità CD Dimensioni totali: 63,3 MB                                                                                                    |                      |

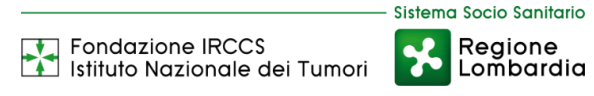

Una volta aperta l'unità, selezionare la cartella «DICOM» o «STUDIES». N.B il nome della cartella è variabile, in alcuni casi potreste trovare «000»,«IMAGES», «PATIENTO», «STUDY000».

| 🔾 🗢 🛃 🗸 Computer 🗸 Unita                                                                                                    | a DVD RW (D:) PR_00004303_4_5681 👻                            |                  |                       |            |
|----------------------------------------------------------------------------------------------------|---------------------------------------------------------------|------------------|-----------------------|------------|
| Organizza 🔻 Scrivi su disco Firm                                                                                                    | na digitale                                                   |                  |                       |            |
| Drafarili                                                                                                    | Nome ^                                                        | Ultima modifica  | Tipo                  | Dimensione |
| Desktop                                                                                                    | <ul> <li>File attualmente sul disco (17)</li> </ul>           |                  |                       |            |
| \rm Download                                                                                                    |                                                               | 07/04/2021 17:58 | Cartella di file      |            |
| Google Drive                                                                                                    | IHE_PDI                                                       | 07/04/2021 17:58 | Cartella di file      |            |
| 🔄 Risorse recenti                                                                                                    | autorun.inf                                                   | 06/08/2012 16:54 | Informazioni di insta | 1 KB       |
| Immagini     OpeDrive - EONDAZIONE I                                                                                                    | custom.ini                                                    | 09/05/2012 02:58 | File INI              | 152 KB     |
|                                                                                                    | 🚳 dicom.dll                                                   | 08/05/2012 06:40 | Estensione dell'appli | 6.201 KB   |
| Somputer                                                                                                    |                                                               | 07/04/2021 17:58 | File                  | 3 KB       |
| 🏭 Disco locale (C:)                                                                                                    | INDEX.HTM                                                     | 07/04/2021 17:58 | Chrome HTML Docu      | 3 KB       |
| 🍰 Unità DVD RW (D:) PR_000                                                                                                    | 🛜 Lite.exe                                                    | 06/06/2012 21:20 | Applicazione          | 8.579 KB   |
| Contra de la contra de la contr | 🖺 Lite.ini                                                    | 30/03/2021 13:16 | File INI              | 1 KB       |
| 🗣 Rete                                                                                                    | MANUAL.PDF                                                    | 29/05/2012 06:53 | Adobe Acrobat Doc     | 2.264 KB   |
|                                                                                                    | OM.CFG                                                        | 14/07/2011 19:17 | File CFG              | 3 KB       |
|                                                                                                    | OsiriX.pkg                                                    | 07/10/2020 19:54 | File PKG              | 40.894 KB  |
|                                                                                                    | README.TXT                                                    | 28/04/2012 01:21 | File TXT              | 32 KB      |
|                                                                                                    | reports.obj                                                   | 07/04/2021 17:58 | File OBJ              | 1 KB       |
|                                                                                                    | reports.xml                                                   | 07/04/2021 17:58 | Documento XML         | 1 KB       |
|                                                                                                    | 🚳 vendor.dll                                                  | 20/02/2012 21:54 | Estensione dell'appli | 1.587 KB   |
|                                                                                                    | windows.txt                                                   | 06/08/2012 16:51 | File TXT              | 1 KB       |
|                                                                                                    | <ul> <li>File pronti per la scrittura su disco (1)</li> </ul> |                  |                       |            |
|                                                                                                    | desktop.ini                                                   | 30/09/2022 10:05 | File INI              | 1 KB       |

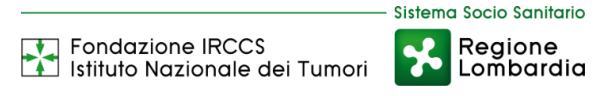

### Copiare la cartella «DICOM» o «STUDIES» (o uno dei possibili nomi «000»,«IMAGES», «PATIENTO», «STUDY000»)

| 🔮 Unità DVD RW (D:) PR_0000430       | 03_4_5681                                                     |                  |                       |            |                       |
|--------------------------------------|---------------------------------------------------------------|------------------|-----------------------|------------|-----------------------|
| 🌀 🕤 🗸 🗟 🗸 Computer 🗕 Unit            | à DVD RW (D:) PR_00004303_4_5681 🔻                            |                  |                       |            | 👻 🚺 🗸 Cerca Unità DVD |
| Organizza 🔻 Scrivi su disco Firr     | ma digitale                                                   |                  |                       |            | i = 🗸 🚺               |
| 🔺 Preferiti                          | Nome ^                                                        | Ultima modifica  | Тіро                  | Dimensione |                       |
| E Desktop                            | ← File attualmente sul disco (17)                             |                  |                       |            |                       |
| 🐌 Download                           | DICOM Apri                                                    | /2021 17:58      | Cartella di file      |            |                       |
| A Google Drive                       | IHE_PDI Apri in una nuova finestra                            | 2021 17:58       | Cartella di file      |            |                       |
| Risorse recenti                      | autorun.in Open MobaXterm terminal here                       | /2012 16:54      | Informazioni di insta | 1 KB       |                       |
| Immagini     OpeDrive - EONDAZIONE I | Custom.ini transitione in batch con Digita                    | /2012 02:58      | File INI              | 152 KB     |                       |
|                                      | icom.dll                                                      | /2012 06:40      | Estensione dell'appli | 6.201 KB   |                       |
| Computer                             | DICOMDIR                                                      | /2021 17:58      | File                  | 3 KB       |                       |
| 🏭 Disco locale (C:)                  | INDEX.HTN Invia a                                             | /2021 17:58      | Chrome HTML Docu      | 3 KB       |                       |
| 🔮 Unità DVD RW (D:) PR_000           | Copia                                                         | /2012 21:20      | Applicazione          | 8.579 KB   |                       |
|                                      | Lite,ini Proprietà                                            | /2021 13:16      | File INI              | 1 KB       |                       |
| 📮 Rete                               |                                                               | 29/05/2012 06:53 | Adobe Acrobat Doc     | 2.264 KB   |                       |
|                                      | OM.CEG                                                        | 14/07/2011 19:17 | File CEG              | 3 KB       |                       |
|                                      |                                                               | 07/10/2020 19:54 | File PKG              | 40.894 KB  |                       |
|                                      |                                                               | 28/04/2012 01:21 | File TXT              | 32 KB      |                       |
|                                      | reports.obi                                                   | 07/04/2021 17:58 | File OB1              | 1 KB       |                       |
|                                      |                                                               | 07/04/2021 17:58 | Documento XMI         | 1 KB       |                       |
|                                      |                                                               | 20/02/2012 21:54 | Estensione dell'appli | 1 587 KB   |                       |
|                                      |                                                               | 06/08/2012 16:51 | File TYT              | 1.507 KB   |                       |
|                                      | <ul> <li>File propti per la scrittura su disco (1)</li> </ul> | 00,00,2012 10.01 | 102120                | 110        |                       |
|                                      |                                                               | 20/00/2022 10:05 | File INI              | 1 // P     |                       |
|                                      | desktop.m                                                     | 30/09/2022 10:05 |                       | IND        |                       |
|                                      |                                                               |                  |                       |            |                       |
|                                      |                                                               |                  |                       |            |                       |
|                                      |                                                               |                  |                       |            |                       |
| <b>•</b>                             | I                                                             |                  |                       |            |                       |
| DICOM Ultima mod                     | difica: 07/04/2021 17:58                                      |                  |                       |            |                       |
| Cartella di file                     |                                                               |                  |                       |            |                       |

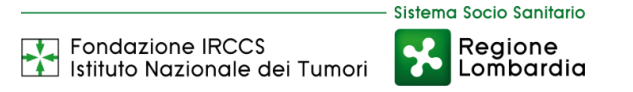

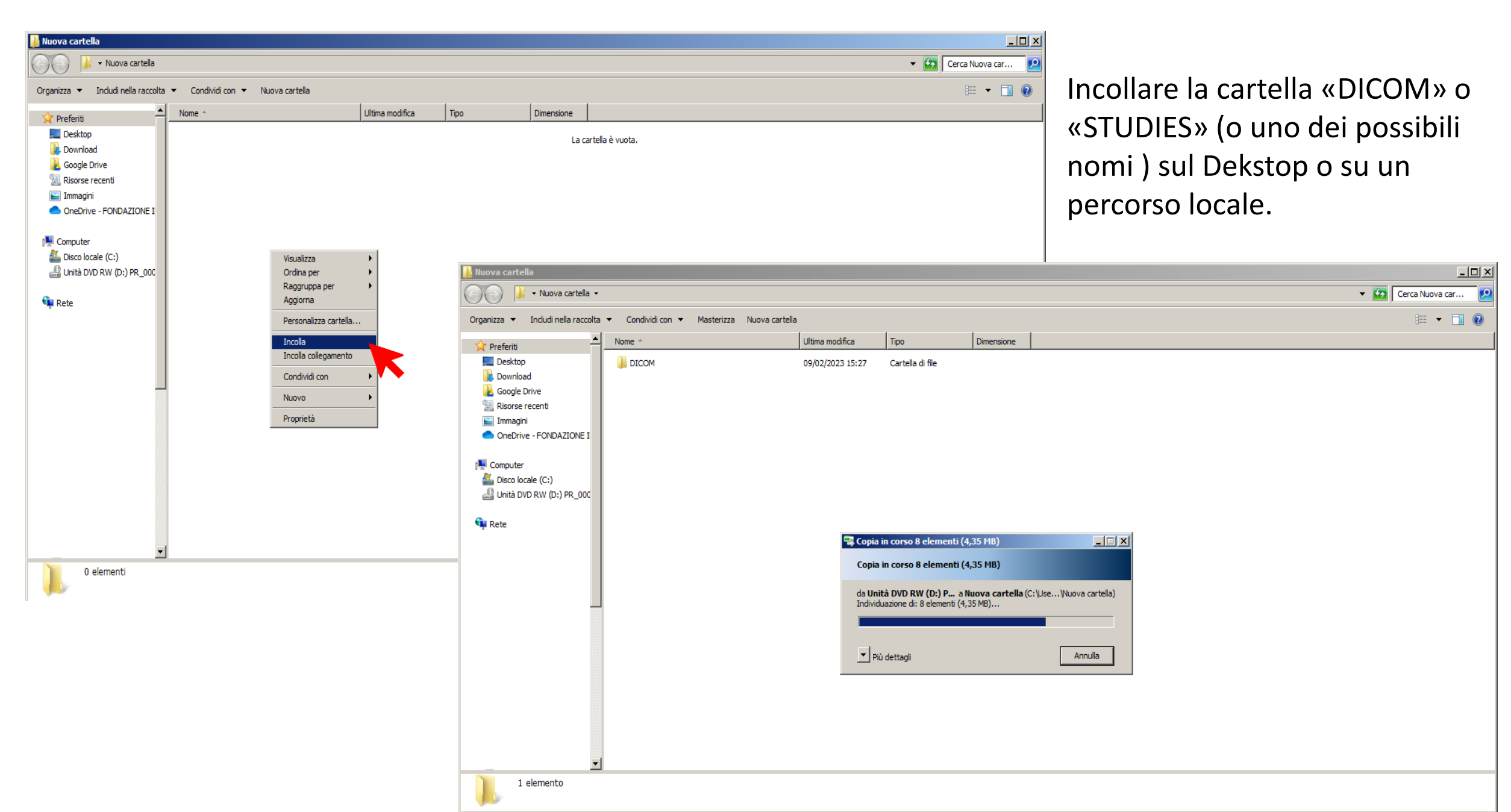

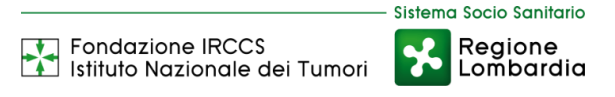

# Fai click sulla voce DOCUMENTI dal menu laterale e successivamente su GESTIONE DOCUMENTI

|   | Piano di Cura 📏             | Gesti | one Docum     | enti                  |                 |       |                        |                    |                  |
|---|-----------------------------|-------|---------------|-----------------------|-----------------|-------|------------------------|--------------------|------------------|
| ÷ | Monitoraggio >              |       |               |                       |                 |       |                        |                    |                  |
| È | Documenti 🗸                 | Rice  | rca documento |                       | Q               | Tag   |                        |                    | Q                |
|   | Gestione Documenti          | Vali  | di Non validi |                       |                 |       |                        |                    | <b>Pulisci</b>   |
|   | Televisita >                |       |               |                       |                 |       |                        |                    |                  |
|   |                             | Ι.    | 3             |                       |                 |       |                        | <b>≕</b> +Document | o Nuova cartella |
|   |                             |       | ]             | TITOLO                | CARICATO DA     | STATO | DATA DI INSERIMENTO    | TAG                |                  |
|   |                             |       | -             | DICOM                 | MEDICO ISTITUTO | NUOVO | 27/05/2022 17:58       | <u>+</u>           |                  |
|   |                             | C     | L L           | Referto ultima visita | PAZIENTE FABIO  | NUOVO | 27/05/2022 17:56       | <b>±</b>           | •••              |
|   |                             |       |               |                       |                 |       | Elementi per pagina 10 | ▼ 1 - 2 di 2       | < < > >          |
|   |                             |       |               |                       |                 |       |                        |                    |                  |
|   |                             |       |               |                       |                 |       |                        |                    |                  |
|   |                             |       |               |                       |                 |       |                        |                    |                  |
| Ł | Referto ultima visitpdf 🛛 🔨 |       |               |                       |                 |       |                        |                    | Mostra tutto X   |

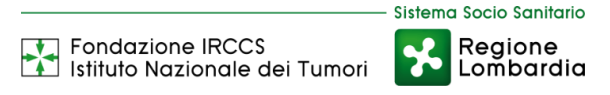

### Trascinare la cartella «DICOM» o «STUDIES» nella Piattaforma TICURO nel punto indicato dalla freccia rossa

| e Paziente     |   |                    | Fondazio                               | Sistema Socio Sanitario<br>ne IRCCS<br>Izionale dei Tumori Kegione<br>Lombardia |          |                        |                      | :                |
|----------------|---|--------------------|----------------------------------------|---------------------------------------------------------------------------------|----------|------------------------|----------------------|------------------|
| Piano di Cura  | > | Gestione Docu      | menti                                  |                                                                                 |          |                        |                      |                  |
| 🔒 Monitoraggio | > |                    |                                        |                                                                                 |          |                        |                      |                  |
| Documenti      | > | Ricerca document   | 0                                      | Q                                                                               | Tag      |                        |                      | Q                |
| ✓ Televisita   | > | Validi Da validare | Eliminati                              |                                                                                 |          |                        |                      | <b>x</b> Pulisci |
|                |   |                    |                                        |                                                                                 |          |                        |                      |                  |
|                |   |                    |                                        |                                                                                 |          |                        | <b>≡</b> + Documento | Nuova cartella   |
|                |   |                    | TITOLO                                 | CARICATO DA                                                                     | STATO    | DATA DI INSERIMENTO    | TAG                  |                  |
|                |   |                    | 1.2.826.0.1.3680043.9.6116.1012.517147 | MEDICO                                                                          | Validato | 26/08/2022 15:25       |                      | <b>···</b>       |
|                |   | 🗆 📙 •              | referto                                | PAZIENTE                                                                        | Validato | 01/12/2022 11:17       | REFERTO              | <b>±</b>         |
|                |   | 🗆 📙 •              | 0300A4005093061                        | MEDICO                                                                          | Validato | 02/11/2022 16:35       |                      | <b>±</b>         |
|                |   |                    | Referto visita 22B000403879            | MEDICO                                                                          | Validato | 26/08/2022 15:22       |                      | <b>±</b>         |
|                |   |                    |                                        | MEDICO                                                                          | Validato | 26/08/2022 15:12       |                      | <b>±</b>         |
|                |   |                    | Referto visita 22B000371103            | MEDICO                                                                          | Validato | 05/08/2022 15:53       |                      | <b>±</b>         |
|                |   |                    |                                        |                                                                                 |          | Elementi per pagina 10 | ▼ 1 - 6 di 6         | < < > >          |

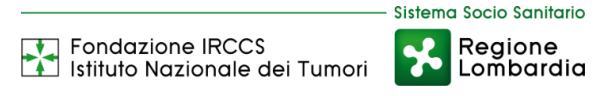

### Aspettare che la barra di caricamento raggiunga il 100%

| 8 Paziente        | Stilana Socia Santario Stilana Socia Santario Fondazione IRCCS Regione Lombardia | :                    |
|-------------------|----------------------------------------------------------------------------------|----------------------|
| 🚊 Piano di Cura 🔉 | Gestione Documenti                                                               |                      |
| 🗘 Monitoraggio >  |                                                                                  |                      |
| Documenti >       | Ricerca documento Q Tag                                                          | ۹                    |
| ✓K Televisita >   | Validi Da validare Eliminati                                                     | 🖬 Pulisci            |
|                   |                                                                                  |                      |
|                   |                                                                                  |                      |
|                   | TITOLO CARICATO DA STATO DATA DI                                                 | INSERIMENTO TAG      |
|                   | L2.826.0.1.3680043.9.6116.1012.517147 MEDICO Validato 26/08/2                    | 2022 15:25 💼 🚥       |
|                   | □ ▶ referto PAZIENTE Validato 01/12/2                                            | 2022 11:17 REFERTO 🛨 |
|                   | □ D • 0300A4005093061 MEDICO Validato 02/11/2                                    | 2022 16:35 🞍 🚥       |
|                   | Referto visita 22B000403879 MEDICO Validato 26/08/2                              | 2022 15:22 🞍 🚥       |
|                   | E MEDICO Validato 26/08/2                                                        | 2022 15:12 👱 …       |
| <u>↑</u> 00000000 |                                                                                  | 9%                   |

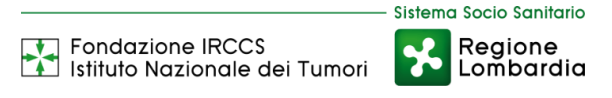

Dopo il caricamento, cliccare sul nuovo file caricato. Accedere al menù cliccando sui tre puntini a destra come indicato in figura.

| e Paziente |               |   | Sulana Socio Sentorio<br>Fondazione IRCCS<br>Istituto Nazionale dei Tumori |                                        |             |          |                     |                          |                  |
|------------|---------------|---|----------------------------------------------------------------------------|----------------------------------------|-------------|----------|---------------------|--------------------------|------------------|
|            | Piano di Cura | > | Gestione Docu                                                              | menti                                  |             |          |                     |                          |                  |
| ÷          | Monitoraggio  | > |                                                                            |                                        |             |          |                     |                          |                  |
|            | Documenti     | > | Ricerca document                                                           | 0                                      | Q           | Tag      |                     |                          | ٩                |
| ~          | Televisita    | > | Validi Da validare                                                         | e Eliminati                            |             |          |                     |                          | <b>N</b> Pulisci |
|            |               |   |                                                                            |                                        |             |          |                     |                          |                  |
|            |               |   |                                                                            |                                        |             |          |                     |                          |                  |
|            |               |   |                                                                            |                                        |             |          |                     | ≡ <sub>+</sub> Documento | Nuova cartella   |
|            |               |   |                                                                            | TITOLO                                 | CARICATO DA | STATO    | DATA DI INSERIMENTO | TAG                      |                  |
|            |               |   |                                                                            | 1.2.826.0.1.3680043.9.6116.1012.517147 | MEDICO      | Validato | 26/08/2022 15:25    | l                        | <b>···</b>       |
|            |               |   |                                                                            | 0000001                                | PAZIENTE    | Validato | 09/02/2023 15:28    | l                        | <b>···</b>       |
|            |               |   | Numero file                                                                |                                        |             |          |                     |                          | ▲ Scarica        |
|            |               |   | 2                                                                          |                                        |             |          |                     |                          | Elimina          |
|            |               |   | 🗆 📙 •                                                                      | referto                                | MEDICO      | Validato | 01/12/2022 11:17    | REFERTO                  | Modifica         |
|            |               |   | 🗆 📙 •                                                                      | 0300A4005093061                        | MEDICO      | Validato | 02/11/2022 16:35    |                          | ▲ Sposta         |
|            |               |   |                                                                            | Referto visita 22B000403879            | MEDICO      | Validato | 26/08/2022 15:22    |                          | ±                |

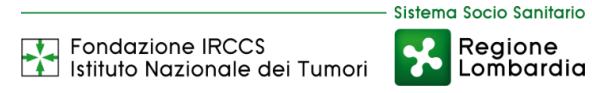

Cliccando su «modifica» si può rinominare la cartella specificando l'esame diagnostico contenuto.

| e | Paziente      |   |                    |                                                | Sistema Socio Santori<br>Fandaziane IRCCS<br>Istiluto Nazionale dei Tumori |                          |                                                             |                             | :                | *** |
|---|---------------|---|--------------------|------------------------------------------------|----------------------------------------------------------------------------|--------------------------|-------------------------------------------------------------|-----------------------------|------------------|-----|
| • | Piano di Cura | > | Gestione Docu      | menti                                          |                                                                            |                          |                                                             |                             |                  |     |
| â | Monitoraggio  | > |                    |                                                |                                                                            |                          |                                                             |                             |                  |     |
|   | Documenti     | > | Ricerca document   | 0                                              | ۹۹                                                                         | Tag                      |                                                             |                             | Q                |     |
|   | Televisita    | > | Validi Da validare | Eliminati                                      |                                                                            |                          |                                                             |                             | <b>D</b> Pulisci |     |
|   |               |   | Numero file<br>2   | TITOLO<br>1.2.826.0.1.3680043.9.61<br>00000001 | Modifica cartella<br>Titolo •<br>Ecografia<br>Conferma Annu<br>PAZIÈNTE    | Ila Validato<br>Validato | DATA DI INSERIMENTO<br>26/08/2022 15:25<br>09/02/2023 15:28 | <b>⊒</b> µ Documento<br>TAG | Nuova cartella   |     |
|   |               |   | - 📙 •              | referto                                        | MEDICO                                                                     | Validato                 | 01/12/2022 11:17                                            | REFERTO                     | <u>+</u>         |     |
|   |               |   | 🗆 🖪 •              | 0300A4005093061                                | MEDICO                                                                     | Validato                 | 02/11/2022 16:35                                            |                             | ±                |     |
|   |               |   |                    | Referto visita 22B0004038                      | 79 MEDICO                                                                  | Validato                 | 26/08/2022 15:22                                            |                             | ±                |     |